# A Guide to Retrieving Specific Space Services from Article 5 Frequency Allocations of the Radio Regulations Utilizing the RR5 FATViewer Tool

### 1 Introduction

The RR5 Table of Frequency Allocations (TFA) Software is a stand-alone application that provides a mechanism to electronically use, query and analyze the Table of Frequency Allocations and its associated footnotes, as they appear in the Article **5** of Radio Regulations (RR), as well as some other related texts (Resolutions, ITU-R Recommendations, Rules of Procedure). This software application runs on individual user's PC and requires neither network nor Internet connection. It is limited to the scope and boundaries of the Article **5** of the RR and is the perfect complement to the RR that incorporates the decisions of the World Radiocommunication Conferences (WRCs).

Built around a relational database model, the software is equipped with various tools and utilities that allow, among others, for advanced and complex search functions, data export to various formats, as well as for the tracing and comparison of the evolution of the Article **5** Table and its associated footnotes (from the 2001 Edition onward).

For comprehensive details and in-depth instructions, please consult the online guidelines here:

• RR5FATViewer\_User's\_Guide.pdf (available at: [go URL ...])

#### 2 Usage Preface

The software is equipped with a detailed <u>user's guide</u> which illustrates the various available features for querying the RR5 TFA and its associated footnotes. When working with the RR5 TFA, the software operates in two distinct modes, the *standard* mode, and the *fully customized* mode.

To perform complex queries, which take full advantage of the various provisions of the RR5 footnotes, it is recommended to set the mode to fully customized (see the user's guide for details).

| <u>P</u> references               | <u>T</u> ools | <br><u>H</u> elp |  |  |
|-----------------------------------|---------------|------------------|--|--|
| 🦀 Settings                        |               |                  |  |  |
| 📷 Main Ta                         | ble Opti      | ons              |  |  |
| 😭 Open Application Working Folder |               |                  |  |  |

| Main Table Allocations Options                                                                                                | ?           |       | ×     |
|----------------------------------------------------------------------------------------------------|-------------|-------|-------|
| The options you may specify below will affect the layout,<br>features of the Main Allocations Table<br>Allocations Table Mode | , display a | and s | earch |
| Standard Mode     Fully Customized Mode                                                                                       | X           | Cano  | el    |
| ☑ Indude Global Additional Allocations                                                                                        |             |       |       |
| $\overline{\mathbf{V}}$ ] Indude Geographic Areas Specific Allocations Modifiers                                              |             |       |       |
| ☑ Indude Global Prohibited Frequency Bands                                                                                    |             |       |       |
| ✓ Indude Conditional Allocations                                                                                              |             |       |       |

# 2.1 Administration Code

The RR 5 FATViewer is equipped with some features allowing for data export/import from/to various formats, as well as data editing and customization mechanisms. However, editing and customization features are limited to the frequency allocations pertaining to the user's specified own Administration. Hence, when the software is first started (after successful licensing), you are prompted to confirm your Administration code to be used for that purpose and the code specified will later be used to control which data can be edited.

It is important to note that once this is set, it cannot be changed.

### 2.2 The Main Table View

The Main Table View mode is the default operational mode of the RR5 FATViewer. In this mode, the Main Table is presented and laid out (to the extent feasible) as it looks in the Article **5** text, with three columns representing the three ITU Regions and the corresponding frequency allocations boxes.

Every frequency allocation box consists of a highlighted indication of the frequency band. It covers an enumeration of the radiocommunication services to which the box is allocated (Primary services are displayed by default as BOLD UNDERLINED UPPERCASE and Secondary services by default as Gray underlined lowercase and the list of footnotes (if any) associated with each service or with the box as a whole.

# 2.2.1 Querying the Main Table

Complex queries on the content of the Main Table can be performed by invoking the "Query Main Table Allocations" dialog, and allows for the combination of various criteria, namely

- Specify one (or more) region(s)
- Specify one (or more) frequency(ies) or frequency band(s). The specified frequency bands do not necessarily have to match exactly the Main Table Partition
- Specify one (or more) radiocommunication service(s) and category(ies) and combine them
- Specify "smart upward" and/or "smart downward" search strategy, thus defining the way the software should walk through the radiocommunication services families and relationships
- Specify one (or more) relevant footnote(s).

# 2.2.2 Specifying radiocommunication services

Select the relevant radiocommunication service(s) from the lists of "available services", according to the desired service category, then click "Add" to build the search list of the radiocommunication services. The lists of available services are already filtered according to their "existence" in the Main Table. That is, if a given service category combination does not appear in the lists, it is mainly because no such allocation exists.

# 2.3 The Footnotes View

The Footnotes View mode is another important operational mode of the RR 5 FATViewer. It is accessible via the menu item "Footnotes-View all" or, alternatively, by clicking the corresponding icon on the main toolbar.

In this mode, the software loads and presents the list of all footnotes of the Article **5** associated with the Main Table.

# 2.3.1 Querying Footnotes

Advanced queries on the Article 5 footnotes meta data can be performed by invoking the "Search footnotes" dialog, and allows for the combination of various criteria, namely

- Specify one (or more) region(s)
- Specify one (or more) Administrations, or one (or more) geographic areas or countries (depending on the selected Region. The implemented relationships between Regions, Administrations and country codes is further described on the next page)
- Specify one (or more) type of modifiers of the Main Table (Additional allocations, Alternative allocations, Different Categories of Services provisions)
- Specify one (or more) footnote source, being understood that the footnote source is the considered to be either the WRC which introduced or suppressed the footnote, or the last "known to the software" WRC which modified the footnote.

# 3 Usage examples

Below are some examples of possible queries, aiming to find the various frequency bands allocated to various radiocommunication services, considering the desired Radiocommunication Region and service category (primary or secondary).

# 3.1 Frequency bands allocated to Space Operation Service

• Activate the search feature:

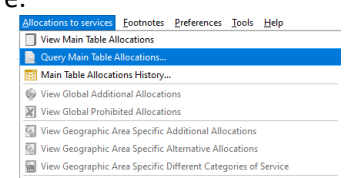

• Add the Space Operation service components to the list of wanted services, ensure the "Any of the following selected" option is activated and click "Search".

| Frequency Bards                                                       | agent i agent i           |                                                                    |   | Search   |
|-----------------------------------------------------------------------|---------------------------|--------------------------------------------------------------------|---|----------|
|                                                                       |                           |                                                                    |   | Save Que |
| From MHz * To                                                         | MHZ *                     |                                                                    |   | Open Qu  |
|                                                                       |                           | <ul> <li>Automatically merge overlapping bands</li> </ul>          | - | Res      |
|                                                                       |                           | Enlarge to bands union                                             | 0 | a Can    |
|                                                                       |                           | Reduce to bands intersection                                       |   |          |
|                                                                       |                           |                                                                    |   |          |
| Radiocemmunication Services                                           |                           |                                                                    |   |          |
| Any of the fi                                                         | slowing selected 🔘 All of | the following selected                                             |   |          |
| Primary Services                                                      |                           |                                                                    |   |          |
| SPACE RESEARCH                                                        | A 🐟 SPACE                 | OPERATION (Earth-to-space)                                         |   |          |
| SPACE RESEARCH (active spaceborne sensors)<br>SPACE RESEARCH (active) | SPACE SPACE               | OPERATION (satellite identification)<br>OPERATION (space-to-Earth) |   |          |
| SPACE RESEARCH (active) (spaceborne cloud radar                       | s) SPACE                  | OPERATION (space-to-space)                                         |   |          |
| COALE DECEMPTU (deam rester) (rester to space)                        | * 🍝 3PALE                 | Controlliona (telemetry)                                           |   |          |
|                                                                       |                           |                                                                    |   |          |
| Secondary Services                                                    |                           |                                                                    |   |          |
| Radionavigation-satellite                                             | * 🚓 Space                 | operation (Earth-to-space)                                         |   |          |
| Space research<br>Space research (active)                             | Space Space               | operation (space-to-Earth)                                         |   |          |
| Space research (deep space)                                           |                           |                                                                    |   |          |
| France contained for any second franks to second                      |                           |                                                                    |   |          |
| space research (deep space) (cann-to-space)                           |                           |                                                                    |   |          |

• The software then finds and displays the matching frequency bands allocated to the selected services. The displayed results can be navigated and restricted to one or more Radiocommunication Regions.

| Query results                                                                                                    |                                                                                                    | - 🗆 ×                                                                                                    |
|----------------------------------------------------------------------------------------------------|----------------------------------------------------------------------------------------------------|----------------------------------------------------------------------------------------------------|
| V Region 1 V Region 2 V Region 3                                                                                                    | Page 🖸 🚺 Page 1/3                                                                                        |                                                                                                    |
| Desire 1                                                                                                    |                                                                                                    |                                                                                                    |
|                                                                                                    |                                                                                                    | Regions                                                                                                  |
| Table: 30.005 - 30.01 MHz                                                                                                    | Table: 30.005 - 30.01 MHz                                                                                | Table: 30.005 - 30.01 MHz                                                                                |
| FIXED                                                                                                    | FIXED                                                                                                    | FIXED                                                                                                    |
| MOBILE                                                                                                    | MOBILE                                                                                                   | MOBILE                                                                                                   |
| IISPACE OPERATION (satellite identification)                                                                                                    | SPACE OPERATION (satellite identification)                                                               | SPACE OPERATION (satellite identification)                                                               |
| SPACE RESEARCH                                                                                                    | SPACE RESEARCH                                                                                           | SPACE RESEARCH                                                                                           |
| Table: 137 - 137.025 MHz                                                                                                    | Table: 137 - 137.025 MHz                                                                                 | Table: 137 - 137.025 MHz                                                                                 |
| METEOROLOGICAL-SATELLITE (space-to-Earth)                                                                                                    | METEOROLOGICAL-SATELLITE (space-to-Earth)                                                                | METEOROLOGICAL-SATELLITE (space-to-Earth)                                                                |
| MOBILE-SATELLITE (space-to-Earth) (non-GSO) 5.208A 5.208B<br>5.209                                                                                                    | MOBILE-SATELLITE (space-to-Earth) (non-GSO) 5.208A 5.208B<br>5.209                                       | MOBILE-SATELLITE (space-to-Earth) (non-GSO) 5.208A 5.208B<br>5.209                                       |
| SPACE OPERATION (space-to-Earth) 5.203C                                                                                                    | SPACE OPERATION (space-to-Earth) 5.203C                                                                  | SPACE OPERATION (space-to-Earth) 5.203C                                                                  |
| SPACE RESEARCH (space-to-Earth)                                                                                                    | SPACE RESEARCH (space-to-Earth)                                                                          | SPACE RESEARCH (space-to-Earth)                                                                          |
| Fixed                                                                                                    | Fixed                                                                                                    | Fixed                                                                                                    |
| Mobile except aeronautical mobile (R)                                                                                                    | Mobile except aeronautical mobile (R)                                                                    | Mobile except aeronautical mobile (R)                                                                    |
| Different Category of Service: 137 - 137.025 MHz                                                                                                    | Different Category of Service: 137 - 137.025 MHz                                                         | Additional: 137 - 137.025 MHz                                                                            |
| FIXED                                                                                                    | FIXED                                                                                                    | BROADCASTING                                                                                             |
| MOBILE except aeronautical mobile (R)                                                                                                    | MOBILE except aeronautical mobile (R)                                                                    |                                                                                                    |
|                                                                                                    |                                                                                                    | 5.207                                                                                                    |
| 5.204                                                                                                    | 5.204                                                                                                    | Australia                                                                                                |
| Query results                                                                                                    |                                                                                                    | - 🗆 ×                                                                                                    |
| V Region 1 V Region 2 V Region 3                                                                                                    | Page 1 Page 2/3                                                                                          |                                                                                                    |
|                                                                                                    |                                                                                                    |                                                                                                    |
| Additional: 432 - 438 MHz                                                                                                    | <u>Fixed</u>                                                                                             | Iran (Islamic Republic of), <u>Malaysia</u> , <u>Pakistan</u> , <u>Philippines</u> ,<br><u>Singapore</u> |
| FIXED                                                                                                    | 5.279                                                                                                    |                                                                                                    |
|                                                                                                    | Mexico                                                                                                   | 5.262 5.264                                                                                              |
| 5.276                                                                                                    | Different Category of Service: 432 - 438 MHz                                                             | Table: 401 - 402 MHz                                                                                     |
| United Arab Emirates, Eritrea, Ethiopia, Greece, Guinea, Iraq,                                                                                                    | AMATEUR                                                                                                  | EARTH EXPLORATION-SATELLITE (Earth-to-space)                                                             |
| Oman, Qatar, Syrian Arab Republic, Somalia, Sudan,<br>Switzerland, Tono, Turkey, Yemen                                                                                                    |                                                                                                    | METEOROLOGICAL AIDS                                                                                      |
|                                                                                                    | 5.278                                                                                                    | METEOROLOGICAL-SATELLITE (Earth-to-space)                                                                |
| Additional: 432 - 435 PHI2<br>MOBILE excent aeronautical mobile                                                                                                    | Argentina, Brazil, Colombia, Costa Rica, Cuba, Guyana,<br>Honduras, Panama, Paraguay, Uruguay, Venezuela | SPACE OPERATION (space-to-Earth)                                                                         |
| TODIC COCCUCIONADOLA MODIC                                                                                                    |                                                                                                    | Fixed                                                                                                    |
| 5.276                                                                                                    | 5.271 5.276 5.278 5.279 5.281 5.282                                                                      | Mobile except aeronautical mobile                                                                        |
| Algeria, Saudi Arabia, Bahrain, Burkina Faso, Djibouti, Egypt,                                                                                                    | Table: 440 - 450 MHz                                                                                     | 5.264A 5.264B                                                                                            |
| Israel, Italy, Jordan, Kenya, Kuwait, Libya, Niger, Nigeria,<br>Oman, Datar, Svrian, Arab Republic, Somalia, Sudan                                                                                                    | FIXED                                                                                                    |                                                                                                    |
| Switzerland, Togo, Turkey, Yemen                                                                                                    | MOBILE except aeronautical mobile                                                                        | 1adle: 432 • 438 MHZ                                                                                     |
| Additional: 432 - 438 MHz                                                                                                    | Radiolocation                                                                                            | Amateur                                                                                                  |
| EIXED                                                                                                    | Additional (Regions 1, 2, 3): 449.75 - 450 MHz                                                           | Earth exploration-satellite (active) 5.279A                                                              |
|                                                                                                    | SPACE OPERATION (Earth-to-space)                                                                         | Additional (Regions 1, 2, 3): 435 - 438 MHz                                                              |
| 5.277                                                                                                    | SPACE RESEARCH (Earth-to-space)                                                                          | Amateur-satelite                                                                                         |
| Angola, Armenia, Azerbaijan, Belarus, Cameroon, Congo (Rep.<br>of the), Diibouti, Russian Federation, Georgia, Hungary,                                                                                                    |                                                                                                    |                                                                                                    |
| Israel, Kazakhstan, Mali, Uzbekistan, Poland, Dem. Rep. of the<br>Congo, Kyrgyzstan, Slovakia, Romania, Rwanda, Tajikistan,<br>Chad Tudawaitha Ulumia, Illumia, Silanda, Salaka, Salaka, Sal | 5.286                                                                                                    | 5.282                                                                                                    |
|                                                                                                    | Additional: 440 - 450 MHz                                                                                | Additional: 432 - 438 MHz                                                                                |
| Additional: 433.75 - 434.25 MHz                                                                                                    | Amateur                                                                                                  | Aeronautical radionavigation (radio altimeters)                                                          |
| ppace operation (Earth-to-space)                                                                                                    |                                                                                                    |                                                                                                    |
| 5,281                                                                                                    | 5.270<br>United States Jamaica                                                                           | 5.271                                                                                                    |
| France                                                                                                    | United States, Jamaica                                                                                   | China, India                                                                                             |
|                                                                                                    | Additional: 440 - 450 MHz                                                                                | Additional: 432 - 438 MHz                                                                                |
|                                                                                                    | Amateur                                                                                                  | FIXED                                                                                                    |

# 3.2 Frequency bands for Amateur-Satellite service

• Similar actions can be taken, by specifying the Amateur-Satellite service in the list of wanted services:

| Query Main Table Allocations                                                                                                    |                                                                   | ? ×                                                                                               |
|----------------------------------------------------------------------------------------------------|-------------------------------------------------------------------|---------------------------------------------------------------------------------------------------|
| ✓ Frequency Bends                                                                                                    | ▼ Region 1 ▼ Region 2 ▼ Region 3                                  | Search                                                                                            |
|                                                                                                    |                                                                   | Save Query                                                                                        |
| From MH2 * To                                                                                                    | MHz +                                                             | 💷 🆤 🚰 Open Query                                                                                  |
|                                                                                                    | V Automatically                                                   | Reset                                                                                             |
|                                                                                                    | Enlarge to b                                                      | bands union 😨 💥 Cancel                                                                            |
|                                                                                                    | C Reduce to t                                                     | bands intersection                                                                                |
| ✓ Radiocommunication Services                                                                                                    |                                                                   |                                                                                                   |
| () Ann                                                                                                    | of the following relected                                         |                                                                                                   |
| Primary Services                                                                                                    |                                                                   |                                                                                                   |
| AERONAUTICAL RADIONAVIGATION-SATELL                                                                                                    | ITE (airborne elect                                               |                                                                                                   |
| AMATEUR                                                                                                    | ē                                                                 |                                                                                                   |
| BROADCASTING (sound) (complementary to<br>BROADCASTING (sound) (digital audio)                                                                                                    | BSS (sound)) (dig                                                 |                                                                                                   |
| BROADCASTING SATELLITE                                                                                                    | × ≼                                                               |                                                                                                   |
| Secondary Services                                                                                                    |                                                                   |                                                                                                   |
| Aeropautical radionavination (radio altimete                                                                                                    | rs) 👘 🚓 Amateur-satellite                                         |                                                                                                   |
| Amateur<br>Amateur satellite (Fasth de smace)                                                                                                    |                                                                   |                                                                                                   |
| Amateur-satellite (space-to-Earth)                                                                                                    | -                                                                 |                                                                                                   |
| Faith enforation-ratellite                                                                                                    | * 🐳                                                               |                                                                                                   |
|                                                                                                    |                                                                   |                                                                                                   |
| Apply deep smart upward search on Radiocomm                                                                                                    | unication Services                                                |                                                                                                   |
| Apply deep shart downward search on Radiocon                                                                                                    | imunication services                                              |                                                                                                   |
|                                                                                                    |                                                                   |                                                                                                   |
| y results                                                                                                    |                                                                   | - 0                                                                                               |
| ✓ Region 1 ✓ Region 2 ✓ Region 3                                                                                                    | Page 🔘 🔘                                                          | Page 1/3 💌 💽 🔍 🔳                                                                                  |
| Region 1                                                                                                    | Region 2                                                          | Region 3                                                                                          |
|                                                                                                    |                                                                   |                                                                                                   |
| <u>s. 7 000 - 7 100 kHz</u><br><u>TEUR</u>                                                                                                    | Hable: 7 000 - 7 100 kHz                                          | Table: 7 000 - 7 100 kHz<br>AMATEUR                                                               |
| TEUR-SATELLITE                                                                                                    | AMATEUR-SATELLITE                                                 | AMATEUR-SATELLITE                                                                                 |
| itional: 7 000 - 7 050 kHz                                                                                                    |                                                                   |                                                                                                   |
| 0                                                                                                    | <u>5.140 5.141 5.141A</u>                                         | <u>5.140 5.141 5.141A</u>                                                                         |
|                                                                                                    | Table: 14 000 - 14 250 kHz                                        | Table: 14 000 - 14 250 kHz                                                                        |
| v<br>ola, Iraq, <u>Somalia, Toqo</u>                                                                                                    | AMATEUR                                                           | AMATEUR                                                                                           |
| itional: 7 000 - 7 100 kHz                                                                                                    | Table: 18 068 - 18 168 kHz                                        | Table: 18 058 - 18 158 Lite                                                                       |
| 1                                                                                                    | AMATEUR                                                           | AMATEUR                                                                                           |
| mobile                                                                                                    | AMATEUR-SATELLITE                                                 | AMATEUR-SATELLITE                                                                                 |
|                                                                                                    |                                                                   |                                                                                                   |
| ekistan, Kyrqyzstan                                                                                                    | 3.139                                                             |                                                                                                   |
| rnative: 7 000 - 7 050 kHz                                                                                                    | Table: 21 000 - 21 450 kHz<br>AMATEUR                             | Table: 21 000 - 21 450 kHz<br>AMATEUR                                                             |
| Ð                                                                                                    | AMATEUR-SATELLITE                                                 | AMATEUR-SATELLITE                                                                                 |
|                                                                                                    | Table: 24 890 - 24 990 kHz                                        | Table: 24 890 - 24 990 kHz                                                                        |
| 14<br>pt, Eritrea, Ethiopia, Guinea, Libya, Madaqascar, Niger                                                                                                    | AMATEUR                                                           | AMATEUR                                                                                           |
|                                                                                                    | AMATEUR-SATELLITE                                                 | AMATEUR-SATELLITE                                                                                 |
| <u>0 5.141 5.141A</u>                                                                                                    | Table: 28 000 kHz - 29.7 MHz                                      | Table: 28 000 kHz - 29.7 MHz                                                                      |
| e: 14 000 - 14 250 kHz                                                                                                    | AMATEUR-SATELLITE                                                 | AMATEUR-SATELLITE                                                                                 |
| TEUR                                                                                                    | Table: 144 - 146 MHz                                              | Table: 144 - 146 MHz                                                                              |
|                                                                                                    | AMATEUR                                                           | AMATEUR                                                                                           |
| E: 18 U06 - 18 108 KHZ                                                                                                    | AMATEUR-SATELLITE                                                 | AMATEUR-SATELLITE                                                                                 |
| y results                                                                                                    |                                                                   |                                                                                                   |
| V Region 1 V Region 2 V Region 3                                                                                                    | Page 🔕 🔇                                                          | Page 2/3 💌 💽 📵 💻 🔛                                                                                |
| e: 5 000 - 5 725 PIN2                                                                                                    | Table: 3 400 - 3 500 PIR2                                         | 140/0: 3 400 - 3 500 FINZ                                                                         |
| IOLOCATION                                                                                                    | FIXED-SATELLITE (space-to-Earth)                                  | FIXED-SATELLITE (space-to-Earth)                                                                  |
| RUT                                                                                                    | MOBILE except aeronautical mobile 5.431A 5.431B                   | RADIOLOCATION 5.433                                                                               |
| research (deep space)                                                                                                    | RADIOLOCATION 5.433                                               | Amateur                                                                                           |
| itional: 5 670 - 5 725 MHz                                                                                                    | Additional (Regions 2, 2): 2,400 - 2,410 Min                      | Additional (Regions 7, 3): 2,400 - 2,410 MHz                                                      |
| *                                                                                                    | enateur-satelite                                                  | Amateur-satelite                                                                                  |
| 5                                                                                                    |                                                                   |                                                                                                   |
| enia, Azerbaijan, Belarus, Russian Federation, Georgia,<br>gary, Kazakhstan, Moldova, Uzbekistan, Kyrgyzstan,                                                                                                    | 5.282                                                             | 5.282                                                                                             |
| iama, rajukistan, rurkmenistan, Ukraine                                                                                                    | Application (Region 2): 3 400 - 3 500 MHz                         | Application: 3 400 - 3 500 MHz                                                                    |
| monar 5 650 - 5 725 MHz<br>Inoble                                                                                                    | LATTENNATIONAL PUBLLE TELECOMMUNICATIONS (IM                      | LITTERNATIONAL PUBLIC (ELECOMMUNICATIONS (IMT)]                                                   |
|                                                                                                    | 5.4318                                                            | 5.432A                                                                                            |
| u l                                                                                                    |                                                                   | Korea (Rep. of), Japan, Pakistan, Dem. People's Rep. of Korea                                     |
| red Kingdom                                                                                                    | 5.282                                                             | Application: 3 400 - 3 500 MHz                                                                    |
| itional: 5 650 - 5 725 MHz                                                                                                    | Table: 5 650 - 5 725 MHz                                          | [INTERNATIONAL MOBILE TELECOMMUNICATIONS (IMT)]                                                   |
| <u></u><br>BILE                                                                                                    | PIOBILE except aeronautical mobile 5.446A 5.450A<br>RADIOLOCATION | <u>5.4328</u>                                                                                     |
|                                                                                                    | Amateur                                                           | Kerguelen, New Caledonia, French Polynesia, Saint Paul and<br>Amsterdam, Wallis and Futura        |
| <u>53</u>                                                                                                    | Space research (deep space)                                       | Application: 3 400 - 3 500 AMP                                                                    |
| di Arabia, Bahrain, Cameroon, Congo (Rep. of the), Côte<br>roire, Diibouti, Egypt, United Arab Emirates, Eswatini,<br>bon, Guinea, Equatorial Guinea, Teag, Tordan, Kowa                                                                                                    | Additional (Regions 1, 2, 3): 5 650 - 5 670 MHz                   | [INTERNATIONAL MOBILE TELECOMMUNICATIONS (IMT)]                                                   |
| rait, Lebanon, Libya, <u>Madagascar</u> , Niger, Nigeria, <u>Oman</u> ,<br>anda, <u>Qatar</u> , Syrian Arab Republic, <u>Tanzania</u> , <u>Chad</u> , <u>Toqc</u>                                                                                                    | (TAmateur-satelite (Earth-to-space)                               |                                                                                                   |
| 100                                                                                                    | 5.282                                                             | 5.432B                                                                                            |
| Itional (Regions 1, 2, 3): 5 650 - 5 670 MHz<br>Iteur-satellite (Earth-to-space)                                                                                                    | Additional: 5 670 - 5 725 MHz                                     | Indonesia, Iran (Islamic Republic of), Malaysia, Hew Zealand,<br>Philippines, Singapore, Thailand |
| AND ADDRESS OF ADDRESS AND ADDRESS ADDRESS ADDRES | FIXED                                                             | Different Category of Services 2 400 - 2 500 MHz                                                  |
|                                                                                                    |                                                                   |                                                                                                   |

# 3.3 Frequency bands for Earth Exploration-Satellite service

-

• Similar actions can be taken, by specifying the Earth Exploration-Satellite service and all its components in the list of wanted services:

| Query Ma                     | in Table Allocations                                                                                |                                                                                                    |                                                                                                    | ? ×          |
|------------------------------|----------------------------------------------------------------------------------------------------|----------------------------------------------------------------------------------------------------|----------------------------------------------------------------------------------------------------|--------------|
|                              | V R                                                                                                 | egion 1 🗸 Region 2 🗸 Region 3                                                                       |                                                                                                    | Search       |
| Frequency                    | Bands                                                                                               |                                                                                                    |                                                                                                    | Save Query   |
| rom                          | MHz 🔻 To                                                                                            | MHz 💌                                                                                               |                                                                                                    | Dpen Query   |
|                              |                                                                                                    | ✓ Automati                                                                                          | cally merge overlapping bands                                                                                      | Reset        |
|                              |                                                                                                    | Enlarge                                                                                             | e to bands union                                                                                                   | 🗶 Cancel     |
|                              |                                                                                                    | Reduce                                                                                              | a to bands intersection                                                                                            |              |
| Radiocom                     | nunication Services                                                                                 |                                                                                                    |                                                                                                    |              |
|                              | Any of the fel                                                                                      | lawing colocted                                                                                     |                                                                                                    |              |
| Primary Ser                  | vices                                                                                               | owing selected O Air of the following selected                                                      |                                                                                                    |              |
| BROAD                        | CASTING-SATELLITE (sound) (digital audio)                                                           | A BARTH EXPLORATION-SATEL                                                                           | LLITE (Earth-to-space)                                                                                             |              |
| FIXED<br>FIXED (a            | aircraft flight safetv)                                                                             | EARTH EXPLORATION-SATEL                                                                             | LLITE (Earth-to-space) (tracking, te                                                                               |              |
| FIXED (1<br>FIXED (1         | fixed wireless access systems)<br>ground-to-HAPS)                                                   | EARTH EXPLORATION-SATEL                                                                             | LITE (space-to-Earth)<br>LITE (space-to-space)                                                                     |              |
|                              | around to HADS) (astoury links)                                                                     | × 4                                                                                                 |                                                                                                    |              |
| Secondary                    | Services                                                                                            |                                                                                                    |                                                                                                    |              |
| Fixed                        |                                                                                                    | 🔺 💩 Earth exploration-satellite                                                                     |                                                                                                    |              |
| Fixed-s<br>Land m            | atellite (space-to-Earth) (beacon transmission<br>obile                                             | for up-lit Earth exploration-satellite (a<br>Earth exploration-satellite (E                         | ctive)<br>arth-to-space) (transfer of data be                                                                      |              |
| Land m<br>Maritim            | obile (applications ancillary to broadcasting<br>ne mobile                                          | and progr Earth exploration-satellite (p<br>Earth exploration-satellite (s                          | Jassive)<br>.pace-to-Earth)                                                                                        |              |
| 4 A                          | ne mohile (coast radiotelegranh stations)                                                           | Farth evploration-catellite (c                                                                      | nace-to-snace) (telemetry trackin                                                                                  |              |
| Apply de                     | eep smart upward search on Radiocommunication                                                       | Services                                                                                            |                                                                                                    |              |
| <ul> <li>Apply de</li> </ul> | eep smart downward search on Radiocommunicat                                                        | on Services                                                                                         |                                                                                                    |              |
|                              | Query results                                                                                       |                                                                                                    | - 0                                                                                                    | ×            |
|                              | ✓ Region 1 ✓ Region 2 ✓ Region 3                                                                    | Page 🔘 🔘 Page 1/10                                                                                  |                                                                                                    |              |
|                              | Region 1                                                                                            | Region 2                                                                                            | Region3                                                                                                    |              |
|                              | CARTH EXPLORATION-SATELLITE (Earth-to-space)                                                        | EARTH EXPLORATION-SATELLITE (Earth-to-space)                                                        | EARTH EXPLORATION-SATELLITE (Earth-to-space)                                                                       |              |
|                              | METEOROLOGICAL-SATELLITE (Earth-to-space)                                                           | HETEOROLOGICAL-SATELLITE (Earth-to-space)                                                           | METEOROLOGICAL AIDS<br>METEOROLOGICAL-SATELLITE (Earth-to-space)                                                   |              |
|                              | SPACE OPERATION (space-to-Earth)                                                                    | SPACE OPERATION (space-to-Earth)                                                                    | SPACE OPERATION (space-to-Earth)                                                                                   |              |
|                              | Mobile except aeronautical mobile                                                                   | Mobile except aeronautical mobile                                                                   | Mobile except aeronautical mobile                                                                                  |              |
|                              | 5.264A 5.264B                                                                                       | <u>5.264A 5.264B</u>                                                                                | <u>5.264A 5.2648</u>                                                                                               |              |
|                              | Table: 402 - 403 MHz<br>EARTH EXPLORATION-SATELLITE (Earth-to-space)                                | Table: 402 - 403 MHz [ARTH EXPLORATION-SATELLITE (Earth-to-space)                                   | Table: 402 - 403 HHz<br>EARTH EXPLORATION-SATELLITE (Earth-to-space)                                               |              |
|                              | METEOROLOGICAL-SATELLITE (Earth-to-space)                                                           | METEOROLOGICAL-SATELLITE (Earth-to-space)                                                           | METEOROLOGICAL AIDS<br>METEOROLOGICAL-SATELLITE (Earth-to-space)                                                   |              |
|                              | Exed<br>Mobile except aeronautical mobile.                                                          | Exect<br>Mobile except aeronautical mobile                                                          | Pixed<br>Mobile except aeronautical mobile                                                                         |              |
|                              | 5.264A 5.264B                                                                                       | <u>5.264A 5.2648</u>                                                                                | 5.264A 5.264B                                                                                                    |              |
|                              | Table: 432 - 438 MHz                                                                                | Table: 432 - 438 MHz                                                                                | Table: 432 - 438 MHz                                                                                               |              |
|                              | RADIOLOCATION                                                                                       | ADDIOCATION                                                                                         | Amateur                                                                                                    |              |
|                              | Additional (Regions 1, 2, 3): 435 - 438 MHz                                                         | Earth exploration-satellite (active) 5.279A                                                         | Earth exploration-satellite (active) 5.279A<br>Additional (Regions 1, 2, 3): 435 - 438 HHz                         |              |
|                              | Amateur-satelite                                                                                    | Bmateur-satelite                                                                                    | Amateur-satelite                                                                                                   |              |
|                              | 5.282                                                                                               | 5.282                                                                                               | 5.282                                                                                                    |              |
| - 1                          | Query results                                                                                       | AND COMPLETE AND A SHEET AND                                                                        | C                                                                                                    | 1 ×          |
|                              | ▼ Region 1 ▼ Region 2 ▼ Region 3                                                                    | Page 🔕 S Page 2/10                                                                                  | - 0 0 =                                                                                                    | 167 <u>-</u> |
|                              | 5.384A                                                                                              | Table: 2 655 - 2 670 MHz<br>BROADCASTING SATELLITE 5 413 5 416                                      | Earth exploration-satellite (passive)<br>Space research (passive)                                                  | -            |
|                              | Alternative: 2 520 - 2 655 MHz                                                                      | FIXED 5.410                                                                                         | 5,339                                                                                                    |              |
|                              | MOBILE except aeronautical mobile                                                                   | FIXED-SATELLITE (space-to-Earth) 5.415                                                              | Application (Regions 1, 2, 3): 2 535 - 2 655 MHz                                                                   |              |
|                              | LINTERNATIONAL MOBILE TELECOMMUNICATIONS (IMT)                                                      | Earth exploration-satelite (passive)                                                                | [INTERNATIONAL MOBILE TELECOMMUNICATIONS (IMT)]                                                                    |              |
|                              | 5.412<br>Kyrgyzstan, Turkmenistan                                                                   | Space research (passive)                                                                            | 5.384A                                                                                                    |              |
|                              | 5.339 5.412 5.4188 5.418C                                                                           | Application (Regions 1, 2, 3): 2 655 - 2 670 MHz<br>[INTERNATIONAL MOBILE TELECOMMUNICATIONS (IMT)] | BROADCASTING (sound) (complementary to BSS (sound))<br>(digital audio)                                             |              |
|                              | Table: 2 655 - 2 670 MHz                                                                            | 5.3844                                                                                              | BROADCASTING-SATELLITE (sound) (digital audio)                                                                     | -            |
|                              | EXED 5.410                                                                                          |                                                                                                    | 5.418<br>India                                                                                                    |              |
|                              | HOBILE except aeronautical mobile 5.384A                                                            | Table: 2 670 - 2 690 MHz                                                                            | E 220 E 410 E 4100 E 4100 E 4100                                                                                   | _            |
|                              | Radio astronomy<br>Space research (passive)                                                         | FIXED 5.410<br>FIXED-SATELLITE (Earth-to-space) 5.2088 5.415                                        | Table: 2 655 - 2 670 MHz                                                                                           | -            |
|                              | Application (Regions 1, 2, 3): 2 655 - 2 670 MHz<br>[INTERNATIONAL MOBILE TELECOMMUNICATIONS (INT)] | FIXED-SATELLITE (space-to-Earth) 5.2088 5.415<br>MOBILE except aeronautical mobile 5.384A           | BROADCASTING-SATELLITE 5.2088 5.413 5.416<br>EIXED 5.410                                                           |              |
|                              | 5,3844                                                                                              | Earth exploration-satellite (passive)                                                               | EDED-SATELLITE (Earth-to-space) 5.415<br>MOBILE excent aeronautical mobile 5.384A                                  |              |
|                              | Alternative: 2 655 - 2 670 MHz                                                                      | Space research (passive)                                                                            | Earth exploration-satellite (passive)                                                                              |              |
|                              | FIXED<br>MOBILE except aeronautical mobile                                                          | Application (Regions 1, 2, 3): 2 670 - 2 690 HHz<br>[INTERNATIONAL MOBILE TELECOMMUNICATIONS (IMT)] | Space research (passive)                                                                                           | a            |
|                              | [INTERNATIONAL MOBILE TELECOMMUNICATIONS (IMT)]                                                     | 5.384A                                                                                              | Additional (Region 3): 2 655 - 2 670 MHz<br>Mobile-satellite except aeronautical mobile-satellite (Earth-to-space) |              |
|                              | 5.412                                                                                               |                                                                                                    |                                                                                                    | v            |

• When the software determines a matching allocated frequency band due to the provisions of an RR5 footnote, the footnote number is displayed, leading to displaying the footnote text on click (below is the example of RR 5.561A for the Amateur-Satellite service)

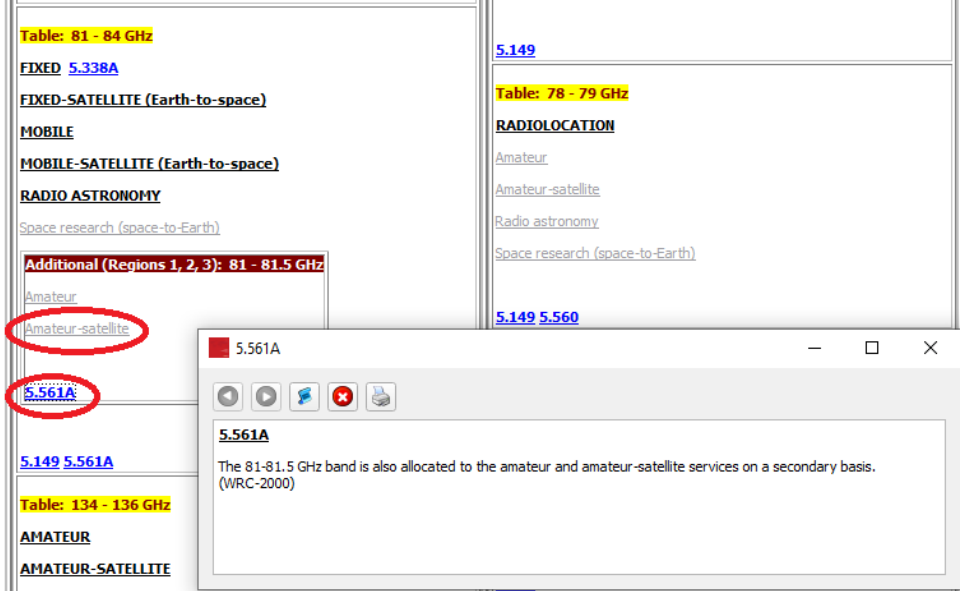

### 3.4 To query for allocations to specific service

To query for allocations to specific service, one need to query the main table allocations and the footnotes separately.

To query the main table allocations, go to the Menu bar item Allocations to Service -> Query Main Table Allocations.

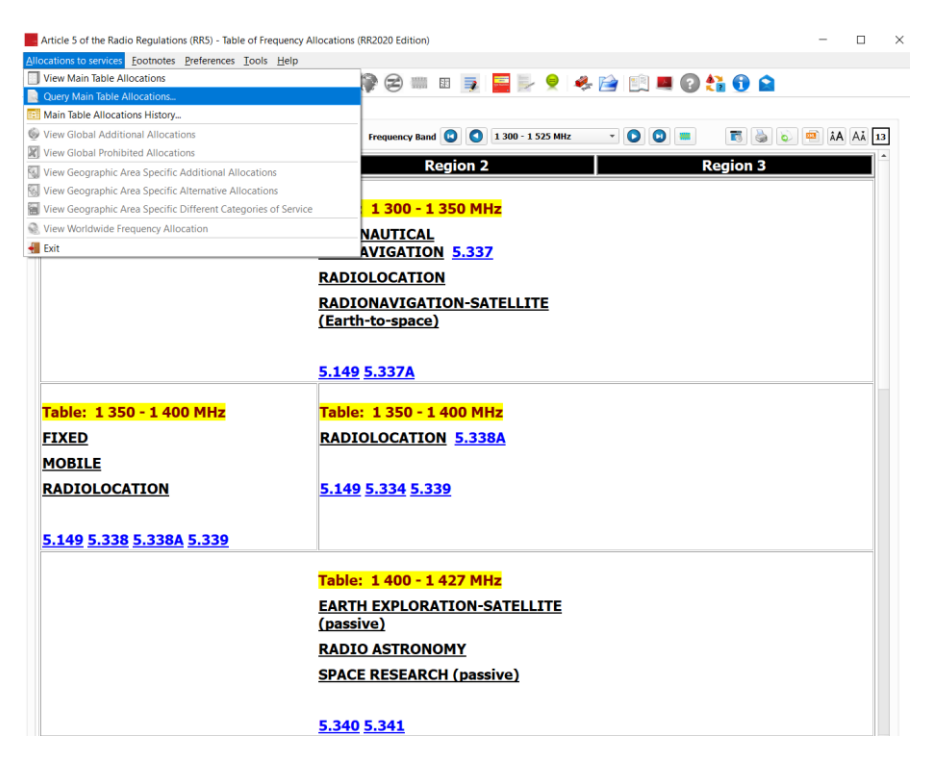

| Query Main Table Allocations                                                                                                    | 2 🗸                         |
|----------------------------------------------------------------------------------------------------|-----------------------------|
| Query Main Table Anocations                                                                                                    | · · · ·                     |
| Region 1 Region 2 Region 3                                                                                                    | Search                      |
| Frequency Bands                                                                                                    | 🔚 Save Query                |
| From MH - To MH -                                                                                                    | 📖 🖶 📔 Open Query            |
| ✓ Automatically merge overlapping band                                                                                                    | s 📄 🔗 Reset                 |
| Enlarge to bands union                                                                                                    | Cancel                      |
| Reduce to bands intersection                                                                                                    |                             |
| Radiocommunication Services                                                                                                    |                             |
| Any of the following selected      All of the following selected                                                                                                    |                             |
| Primary Services                                                                                                    |                             |
| AERONAUTICAL MOBILE<br>AERONAUTICAL MOBILE (OR)<br>AERONAUTICAL MOBILE (R)<br>AERONAUTICAL MOBILE SATELLITE (R)<br>4<br>AERONAUTICAL MOBILE SATELLITE (R)<br>4<br>AE | o-spac<br>to-Eart<br>to-spa |
| Secondary Services                                                                                                    |                             |
| Aeronautical mobile<br>Aeronautical mobile (OR)<br>Aeronautical radionavigation<br>Amateur<br>4<br>Aeronautical radionavigation<br>Amateur                                                                                                    | e)<br>h)                    |
| Apply deep smart unward search on Padiocommunication Services                                                                                                    |                             |
| Apply deep smart downward search on Radiocommunication Services                                                                                                    |                             |
|                                                                                                    |                             |
| Footnotes References                                                                                                    |                             |
| 5.                                                                                                    |                             |
| 553                                                                                                    |                             |
|                                                                                                    |                             |
| 5.54                                                                                                    |                             |
| 5.54<br>5.54A<br>5.54A                                                                                                    |                             |

Select the desired service in both primary and secondary services as shown below:

Click on "Search".

The relevant allocation table containing the desired service will be shown on a Query results screen. If you wish to export to PDF, click on the following:

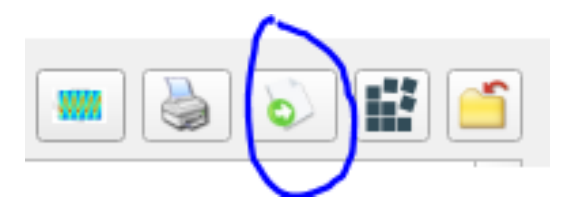

To check also for allocations in a footnote, go to menu item Footnotes ->Query as shown below:

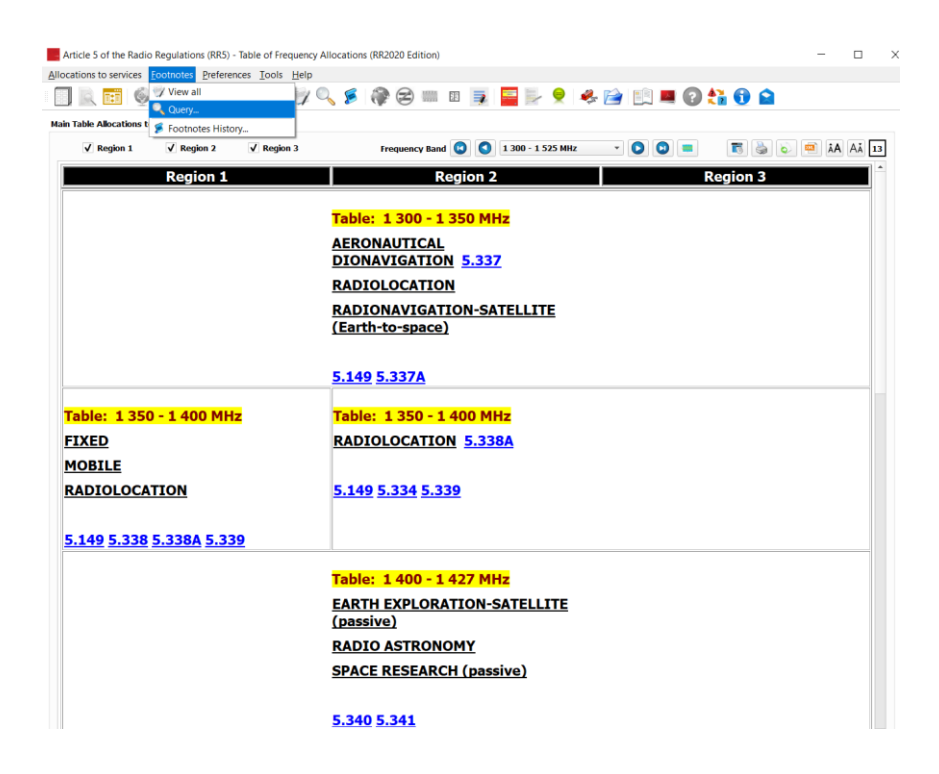

In the search footnotes screen, click on Find.

| Search footnotes                                                                                 |                                                                                          | ?         |
|--------------------------------------------------------------------------------------------------|------------------------------------------------------------------------------------------|-----------|
| Radiocommunication Region All Regions                                                            |                                                                                          | Find      |
| Administrations codes                                                                            | Geographic areas and countries codes                                                     | Dpen Quer |
| AFG - Afghanistan AFS - South Africa<br>AGL - Angola<br>ALB - Albania<br>ALG - Algeria           | ABW - Aruba<br>AFG - Afghanistan<br>AFS - South Africa<br>AGL - Angola<br>AIA - Anguilla | Cancel    |
| ply this query to                                                                                |                                                                                          |           |
| Explicit country footnotes                                                                       | Relevant country footnotes                                                               |           |
| Modifications to the Main Table Allocations                                                      |                                                                                          |           |
| Additional Allocations<br>Alternative Allocations<br>Different Categories of Services            | <b>♦</b><br><b>0</b><br><b>1 ∛</b>                                                       |           |
| Apply to footnotes concerning only Space Servi<br>Apply to footnotes concerning only Terrestrial | ices<br>Services                                                                         |           |
| Source of footnote                                                                               |                                                                                          |           |
| WRC-1997<br>WRC-2000<br>WRC-2003                                                                 |                                                                                          |           |

In the resulting screen, check the box "Search footnotes text" -> enter name of service in the box.

| ✓ Search footnotes text                                                 |                  |   |
|-------------------------------------------------------------------------|------------------|---|
| Find                                                                    |                  |   |
| All matching footnotes     Only matching footnotes, used as conditional | Match case       | × |
| Only matching footnotes, not used as conditional                        | Match whole word | • |
| earth exploration                                                       |                  |   |

You can then export to an excel sheet all the footnotes that have the mentioned term "earth exploration-satellite service" by clicking on the icon below (or PDF if click on the PDF icon):

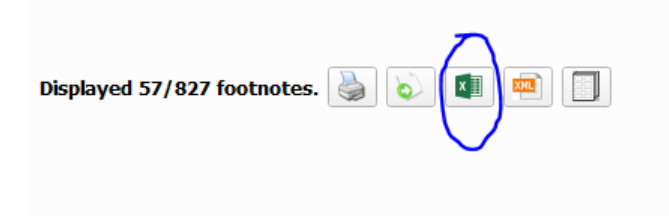

#### 4 Acquiring the software

The software is available for download under the <u>ITU-R Publications web site</u>, or alternatively by contacting the ITU Sales (sales@itu.int). Upon purchase and download of the software, the user will be prompted to request a license -- on up to 3 separate personal devices -- prior to using the software. To upgrade to a 2-10 or organizational-wide license, please contact ITU Sales, separately. For any technical questions or support, post-purchase, please email <u>BR Tools Tech Support</u> with the description of the problem encountered.

#### 5 Package updates

<u>Major releases</u> of the package correspond to the new editions of Radio Regulations. The current version (at the time of writing this Handbook) is associated with the **RR 2020** (as adopted by **WRC-19**) edition. A new license is required for every new major release (usually following the completion of each **WRC**).

<u>Between two major releases</u> (~4 years), the packages will be subject to updates concerning both data and software. These will be released freely to subscribers holding licensed packages.

-----